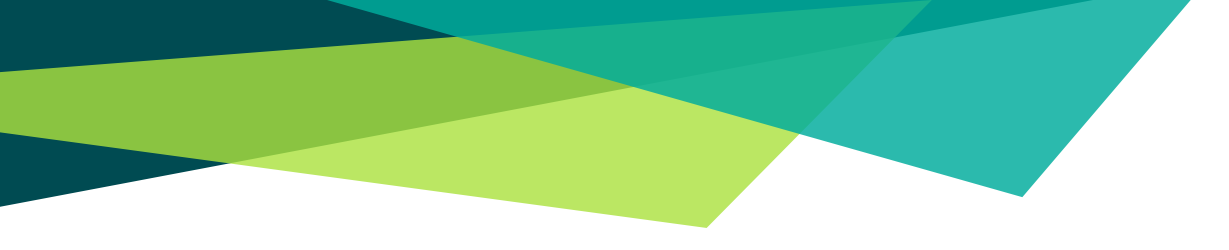

## Guía para la generación de recibos de pago y posterior solicitud de certificaciones de posgrados de derecho.

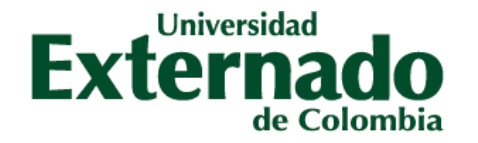

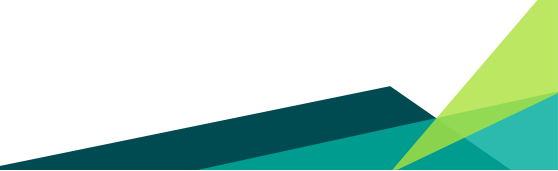

VIGILADA MINEDUCACIÓN

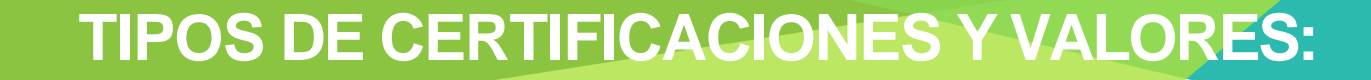

Certificado o constancia de estudio: \$16.300
Certificado de terminación de materias: \$16.300
Certificado de notas: \$33.800
Certificado con contenidos programáticos: \$36.000

## PASO 1. SOLICITUD DEL RECIBO DE PAGO.

Ingresar a
 <u>www.uexternado.edu.co</u> e
 ingresar a: Estudiantes
 seguido de la opción
 Posgrado.

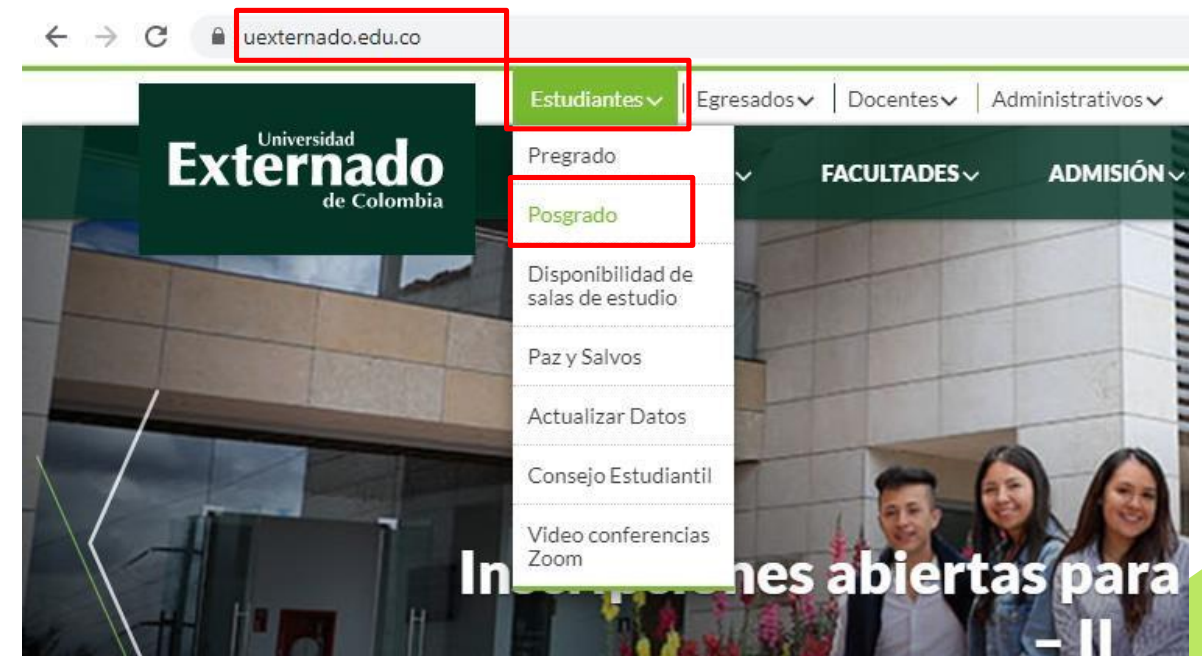

#### Seleccionar la opción INGRESAR AVANTE.

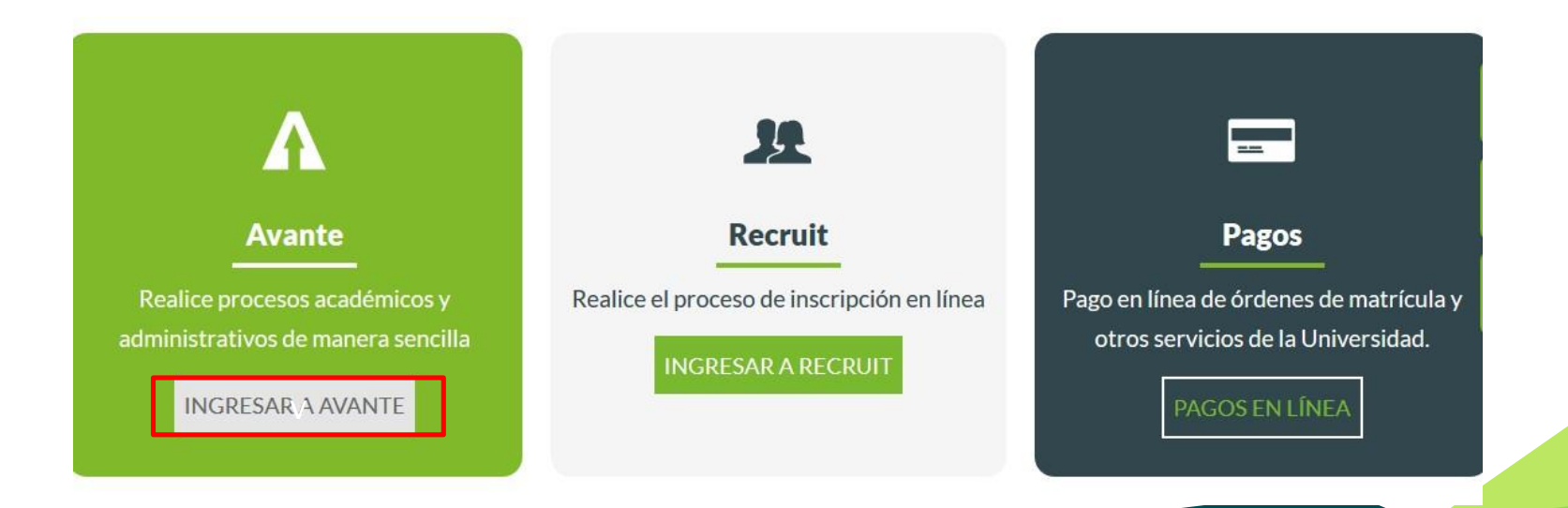

- Digitar el usuario
   (ID) y contraseña
   para ingresar.
- En caso de no tenero recordar estos datos, debe solicitarlos a <u>servicioalclientetic@</u> <u>uexternado.edu.co,</u> indicando el nombre completo, número de documento, correo alterno, programa y la facultad.

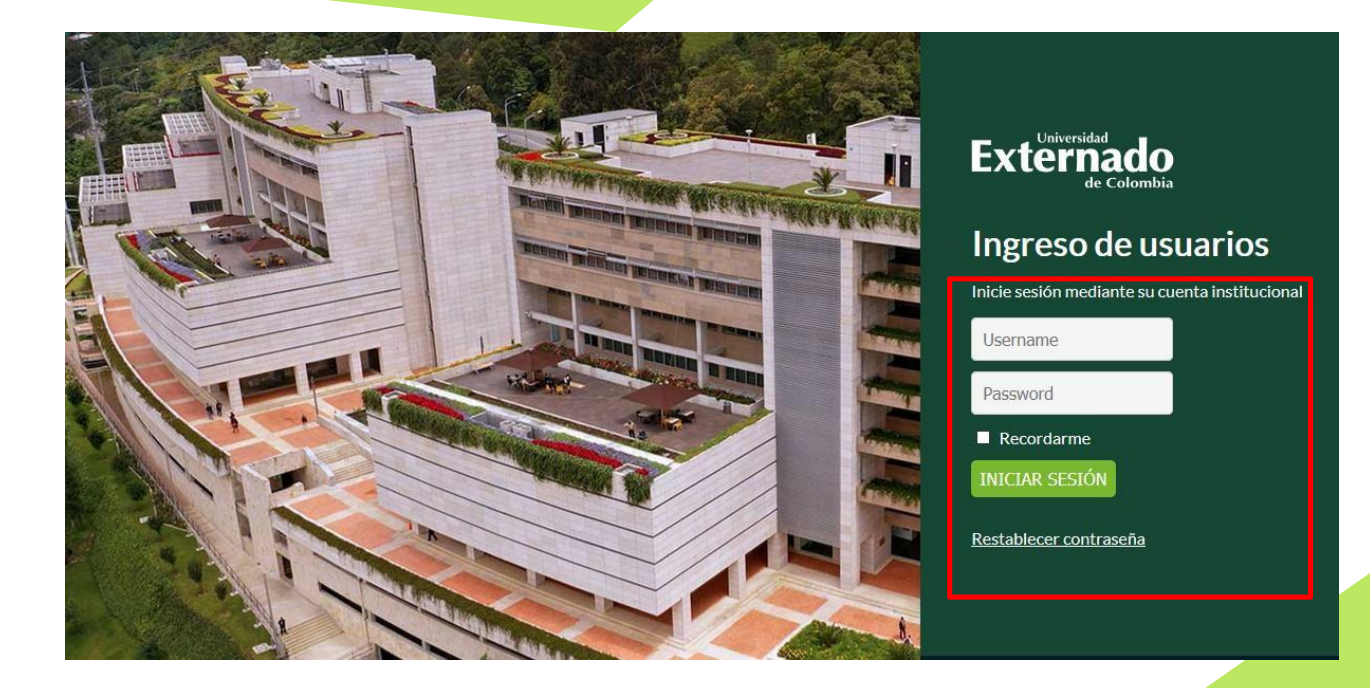

#### Seleccionar la opción Menú de Servicio seguido de la opción Solicitud de servicio.

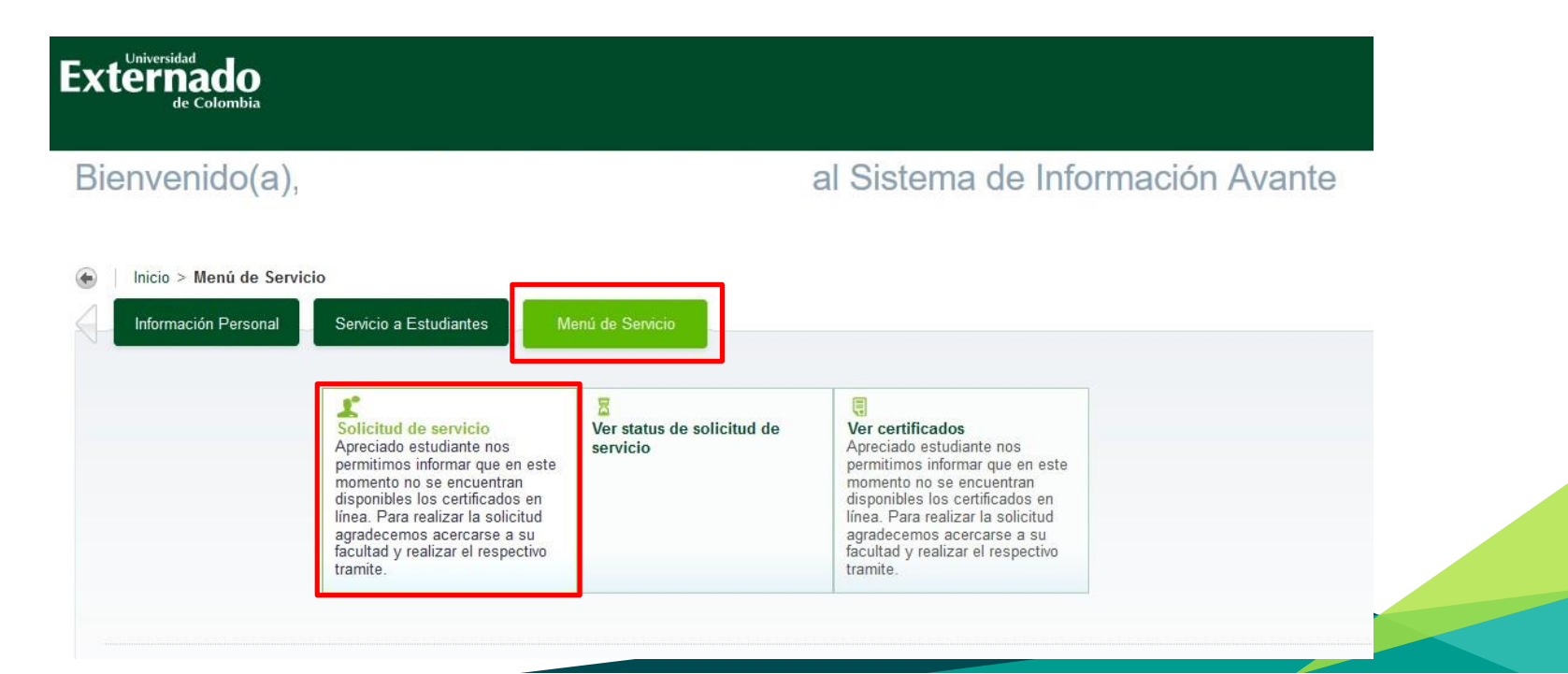

En la opción de Categoría, seleccionar la opción de Derechos Pecuniarios.

| <b>Externa</b><br>de Co                                   |                                                                  |                                                             |                  |  |
|-----------------------------------------------------------|------------------------------------------------------------------|-------------------------------------------------------------|------------------|--|
| Información F                                             | Personal                                                         | Servicio a Estudiantes                                      | Menú de Servicio |  |
| Solicitud                                                 | de se                                                            | ervicio                                                     |                  |  |
| 🔶 🛛 Inicio > M                                            | enú de Sei                                                       | vicio > Solicitud de servi                                  | icio             |  |
| * indica camp<br>Categoria: *<br>Servicio: *<br>Continuar | o requeri<br>Ninguno<br>Ninguno<br>Derecho<br>Solicituo<br>Anuna | do<br>s Pecuniarios<br>des Académicas<br>busqueda por Texto | D                |  |

 En la opción de Servicio, seleccionar el tipo de certificado que deseado seguido de la opción continuar.

| xterna<br>de Co                                                          | do<br>Jombia                                                                                                    |                  | Externado                                                                                                    |                                                                                               |              |
|--------------------------------------------------------------------------|----------------------------------------------------------------------------------------------------|------------------|----------------------------------------------------------------------------------------------------|-----------------------------------------------------------------------------------------------|--------------|
| Información F                                                            | Personal Servicio a Estudiantes                                                                                                    | Menú de Servicio | de Colombia                                                                                                    |                                                                                               |              |
| olicitud                                                                 | de servicio                                                                                                    |                  |                                                                                                    |                                                                                               |              |
| lnicio > Me                                                              | enú de Servicio > Solicitud de servi                                                                                                    | icio             | 🛛 🕨 Información Persona                                                                                                    | Servicio a Estudiantes                                                                        | Menú de Serv |
| <pre>* indica camp<br/>Categoria: *<br/>Servicio: *<br/>Continu ır</pre> | o requerido<br>Derechos Pecuniarios v<br>Ninguno<br>Ninguno<br>Cert. de notes seumulade<br>Contenidos programaticos<br>Duplicade Acta De Crade |                  | <ul> <li>Solicitud de s</li> <li>Inicio &gt; Menú de s</li> <li>* indica campo requ<br/>Categoría: * Derec<br/>Servicio: * Contes</li> </ul> | SETVICIO<br>Servicio > Solicitud de serv<br>erido<br>hos Pecuniarios ~<br>nidos programaticos | vicio<br>~   |
| © 2020 Ellucian                                                          | Duplicado Carnet Estudiantil<br>Duplicado de Diplomas<br>Habilitaciones<br>Pago certificado de notas acum<br>Pago certificados y constancias   | nulado           | Continuar                                                                                                    | lar 📔 Búsqueda por Tex                                                                        | to           |

 Inmediatamente el estudiante podrá visualizar un enunciado de Términos y Condiciones. Si se está de acuerdo debe seleccionar la opción de Continuar.

| Externado<br>de Colombia                                                                                                    | 🔒 Firme hacia fuera   🛿 Ayuda |
|----------------------------------------------------------------------------------------------------|-------------------------------|
| Información Personal Servicio a Estudiantes Menú de Servicio                                                                                                    | PBuscar una página            |
| Términos y condiciones                                                                                                    |                               |
| Inicio > Términos y condiciones                                                                                                    | Abr 21, 2020 01:12 AM         |
| Términos y condiciones<br>Estimado Estudiante, de clic en el botón continuar para proceder a generar el cobro del servicio.<br>Luego de esto, descargue el recibo de pago o pague en línea. Para ello, regrese al menú principal del autoservicio; de clic en la opción: servicio a estudiantes - esta<br>generar recibos de pago. | ado de cuenta por cobrar -    |
| Una vez cancelado el valor correspondiente, comuníquese con su Facultad para solicitar el certificado de acuerdo a sus necesidades. Continuar Anular                                                                                                    |                               |

En la opción de Método de Entrega, seleccionar el valor correspondiente a la solicitud.

| Externado<br>de Colombia                                                                                                    |                                                      |                                    |
|----------------------------------------------------------------------------------------------------|------------------------------------------------------|------------------------------------|
| Información Personal                                                                                                    | Servicio a Estudiantes                               | Menú de Servicio                   |
| Detalle de soli<br>Inicio > Detalle de s                                                                                      | citud de ser<br>olicitud de servicio                 | vicio                              |
| <ul> <li>indica campo requerio</li> <li>Servicio:</li> <li>Descripción de Servicio</li> <li>Eecha de Entrega Estin</li> </ul> | do<br>Pago certificados y<br>o:<br>ada: May 13, 2020 | / constancias                      |
| Método de Entrega: *                                                                                                    | Ninguno                                              |                                    |
| Guardar Anular                                                                                                    | Ninguno<br>A convenir con I                          | a Facultad 16.100,00 COP por copia |

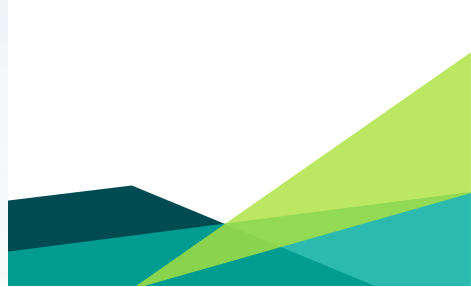

 En la opción de Programa, seleccionar el programa correspondiente a la solicitud, seguido de la opción Guardar.

| Externado<br>de Colombia                                                                  |                                                                                               |
|-------------------------------------------------------------------------------------------|-----------------------------------------------------------------------------------------------|
| Información Personal                                                                      | Servicio a Estudiantes Menú de Servicio                                                       |
| Detalle de soli                                                                           | citud de servicio                                                                             |
| ✤ indica campo requerid<br>Servicio:<br>Descripción de Servicio<br>Fecha de Entrega Estim | 0<br>Pago certificados y constancias<br>:<br>ada: May 13, 2020                                |
| Método de Entrega: *<br>Total de Monto:<br>Programa: *                                    | A convenir con la Facultad 16.100,00 COP por copia v<br>16.100,00 COP<br>Ninguno v<br>Ninguno |
| Guardar Anular                                                                            | M Derecho del Estado                                                                          |

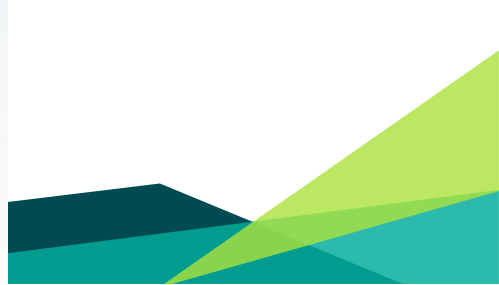

 Inmediatamente se guarda la solicitud y se crea la factura de pago o la opción para realizar el pago del certificadosolicitado.

|                                                                            |                                                                                                    |                                                                                                    |                                                                                                    |                                                                                                    | 🔒 Firme hacia fuera   🤂 Ay                                                                        |
|----------------------------------------------------------------------------|----------------------------------------------------------------------------------------------------|----------------------------------------------------------------------------------------------------|----------------------------------------------------------------------------------------------------|----------------------------------------------------------------------------------------------------|---------------------------------------------------------------------------------------------------|
| Información Personal                                                       | Servicio a Estudiantes Menu                                                                                                    | ú de Servicio                                                                                                    |                                                                                                    |                                                                                                    | P Buscar una página                                                                               |
| 'er status de                                                              | solicitud de serv                                                                                                    | /icio                                                                                                    |                                                                                                    |                                                                                                    |                                                                                                   |
| )   Inicio > Menú de Se                                                    | ervicio > Ver status de solicitud d                                                                                                    | le servicio                                                                                                    |                                                                                                    | C                                                                                                    | 000155862 Ginna Paola Quintero Saci<br>Abr 21, 2020 01:20 A                                       |
| Servicios Solicitados                                                      | s                                                                                                    |                                                                                                    |                                                                                                    |                                                                                                    |                                                                                                   |
|                                                                            |                                                                                                    |                                                                                                    |                                                                                                    |                                                                                                    |                                                                                                   |
| Número de Servicio                                                         | Fecha de Entrega Estimada                                                                                                    | Fecha de Captura                                                                                                    | Servicio                                                                                                    | Fecha de Entrega                                                                                                    | Status Fecha de Pago                                                                              |
| Número de Servicio<br>1053                                                 | <b>Fecha de Entrega Estimada</b><br>May 13, 2020                                                                                                    | <b>Fecha de Captura</b><br>Abr 21, 2020                                                                                                    | <b>Servicio</b><br>Pago certificados y constancias                                                                                                    | Fecha de Entrega<br>Sin Fecha de Entrega                                                                                                    | Status Eecha de Pago<br>Enviada                                                                   |
| Número de Servicio<br>1053<br>1052                                         | <b>Fecha de Entrega Estimada</b><br>May 13, 2020<br>May 12, 2020                                                                                                    | <b>Fecha de Captura</b><br>Abr 21, 2020<br>Abr 20, 2020                                                                                                    | <b>Servicio</b><br>Pago certificados y constancias<br>Pago certificado de notas acumulado                                                                                                    | Fecha de Entrega<br>Sin Fecha de Entrega<br>Sin Fecha de Entrega                                                                                                    | Status Eecha de Pago<br>Enviada<br>Enviada                                                        |
| Número de Servicio<br>1053<br>1052<br>1035                                 | <b>Fecha de Entrega Estimada</b><br>May 13, 2020<br>May 12, 2020<br>May 06, 2020                                                                                                    | <b>Fecha de Captura</b><br>Abr 21, 2020<br>Abr 20, 2020<br>Abr 14, 2020                                                                                                    | Servicio<br>Pago certificados y constancias<br>Pago certificado de notas acumulado<br>Pago de inscripción de materias aplazadas – Facultad Derecho                                                                                                    | Fecha de Entrega<br>Sin Fecha de Entrega<br>Sin Fecha de Entrega<br>Sin Fecha de Entrega                                                                                                 | Status Fecha de Pago<br>Enviada<br>Enviada<br>Enviada                                             |
| Número de Servicio<br>1053<br>1052<br>1035<br>1034                         | Fecha de Entrega Estimada           May 13, 2020           May 12, 2020           May 06, 2020           May 06, 2020                                                                                                    | <b>Fecha de Cantura</b><br>Abr 21, 2020<br>Abr 20, 2020<br>Abr 14, 2020<br>Abr 14, 2020                                                                                                    | Servicio<br>Pago certificados y constancias<br>Pago certificado de notas acumulado<br>Pago de inscripción de materias aplazadas – Facultad Derecho<br>Pago de inscripción de materias aplazadas – Facultad Derecho                                                                                                    | Fecha de Entrega<br>Sin Fecha de Entrega<br>Sin Fecha de Entrega<br>Sin Fecha de Entrega<br>Sin Fecha de Entrega                                                                         | Status Fecha de Pago<br>Enviada<br>Enviada<br>Enviada<br>Enviada                                  |
| Número de Servicio<br>1053<br>1052<br>1035<br>1034<br>1033                 | Fecha de Entrega Estimada           May 13, 2020           May 12, 2020           May 06, 2020           May 06, 2020           May 06, 2020           May 06, 2020                                                                                                    | <b>Fecha de Captura</b><br>Abr 21, 2020<br>Abr 20, 2020<br>Abr 14, 2020<br>Abr 14, 2020<br>Abr 14, 2020                                                                                                  | Servicio<br>Pago certificados y constancias<br>Pago certificado de notas acumulado<br>Pago de inscripción de materias aplazadas – Facultad Derecho<br>Pago de inscripción de materias aplazadas – Facultad Derecho<br>Pago de inscripción de materias aplazadas – Facultad Derecho                                                                                                    | Fecha de Entrega<br>Sin Fecha de Entrega<br>Sin Fecha de Entrega<br>Sin Fecha de Entrega<br>Sin Fecha de Entrega<br>Sin Fecha de Entrega                                                 | Status Fecha de Pago<br>Enviada<br>Enviada<br>Enviada<br>Enviada<br>Enviada                       |
| Número de Servicio<br>1053<br>1052<br>1035<br>1034<br>1033<br>1032         | Fecha de Entrega Estimada           May 13, 2020           May 12, 2020           May 06, 2020           May 06, 2020           May 06, 2020           May 06, 2020           May 06, 2020           May 06, 2020                                                                      | Fecha de Captura           Abr 21, 2020           Abr 20, 2020           Abr 14, 2020           Abr 14, 2020           Abr 14, 2020           Abr 14, 2020           Abr 14, 2020                        | Servicio<br>Pago certificados y constancias<br>Pago certificado de notas acumulado<br>Pago de inscripción de materias aplazadas – Facultad Derecho<br>Pago de inscripción de materias aplazadas – Facultad Derecho<br>Pago de inscripción de materias aplazadas – Facultad Derecho<br>Pago de inscripción de materias aplazadas – Facultad Derecho<br>Pago de inscripción de materias aplazadas – Facultad Derecho                                                                                                    | Fecha de Entrega<br>Sin Fecha de Entrega<br>Sin Fecha de Entrega<br>Sin Fecha de Entrega<br>Sin Fecha de Entrega<br>Sin Fecha de Entrega<br>Sin Fecha de Entrega                         | Status Fecha de Pago<br>Enviada<br>Enviada<br>Enviada<br>Enviada<br>Enviada<br>Enviada            |
| Número de Servicio<br>1053<br>1052<br>1035<br>1034<br>1033<br>1032<br>1031 | Fecha de Entrega Estimada           May 13, 2020           May 12, 2020           May 06, 2020           May 06, 2020           May 06, 2020           May 06, 2020           May 06, 2020           May 06, 2020           May 06, 2020           May 06, 2020           May 06, 2020 | Fecha de Captura           Abr 21, 2020           Abr 20, 2020           Abr 14, 2020           Abr 14, 2020           Abr 14, 2020           Abr 14, 2020           Abr 14, 2020           Abr 14, 2020 | Servicio<br>Pago certificados y constancias<br>Pago certificado de notas acumulado<br>Pago de inscripción de materias aplazadas – Facultad Derecho<br>Pago de inscripción de materias aplazadas – Facultad Derecho<br>Pago de inscripción de materias aplazadas – Facultad Derecho<br>Pago de inscripción de materias aplazadas – Facultad Derecho<br>Pago de inscripción de materias aplazadas – Facultad Derecho<br>Pago de inscripción de materias aplazadas – Facultad Derecho<br>Pago de inscripción de materias aplazadas – Facultad Derecho | Fecha de Entrega<br>Sin Fecha de Entrega<br>Sin Fecha de Entrega<br>Sin Fecha de Entrega<br>Sin Fecha de Entrega<br>Sin Fecha de Entrega<br>Sin Fecha de Entrega<br>Sin Fecha de Entrega | Status Fecha de Pago<br>Enviada<br>Enviada<br>Enviada<br>Enviada<br>Enviada<br>Enviada<br>Enviada |

Para descargar el recibo o realizar el pago del certificado debe seleccionar la opción de Servicio de Estudiantes, seguido de la opción de Estado de Cuenta por Cobrar y luego Generar recibos de Pago.

Externado

Bienvenido(a), Ginna Paola Quintero Sacipa, al Sistema de Información Avante

- Información Personal Menú de Servicio Inscripción de cursos Estado de cuenta por cobrar Historia académica Perfil del estudiante Verifique su status de Descargue su recibo de pago Revise su historia académica, el Revise su información personal y inscripción, horario y agregue o cumplimiento de estudios, evalué académica. elimine clases sus docentes, solicite el grado y verifique el estado de la solicitud Generar recibos de Pago Horario de clases Resumen de calificaciones Actualización de datos Asistencia a clases Consulte las calificaciones de personales sus cursos
- Inicio > Servicio a Estudiantes > Estado de cuenta por cobrar

El estudiante debe seleccionar la solicitud realizada que se encuentra en la pagina, seguido de la opción Generar Factura.

| 202010                    | ME01              | Matricula Extemporanea              | \$377.021,00 | \$0,00      | \$377.021,00   |
|---------------------------|-------------------|-------------------------------------|--------------|-------------|----------------|
| Cargos del Documento:     |                   |                                     | \$377.021,00 |             |                |
| -<br>Cargos y Pagos:      |                   |                                     |              | \$0,00      |                |
| Balance del documento:    |                   |                                     |              |             | \$377.021,00   |
| OrdenpagodePecuniarios #: | 600211            |                                     |              | Generar PDF | Pagar en Línea |
| Periodo                   | Codigo de Detalle | Descripcion                         | Cargo        | Pago        | Balance        |
| 999994                    | CNA1              | Pago certificado de notas acumulado | \$33.300,00  | \$0,00      | \$33.300,00    |
| Cargos del Documento:     |                   |                                     | \$33.300,00  |             |                |
| Cargos y Pagos:           |                   |                                     |              | \$0,00      |                |
| Balance del documento:    | :                 |                                     |              |             | \$33.300,00    |
| OrdenpagodePecuniarios #: | 600215            |                                     |              | Generar PDF | Pagar en Línea |
| Periodo                   | Codigo de Detalle | Descripcion                         | Cargo        | Pago        | Balance        |
| 999994                    | CC03              | Pago certificados y constancias     | \$16.100,00  | \$0,00      | \$16.100,00    |
| Cargos del Documento:     |                   |                                     | \$16.100,00  |             |                |
| Cargos y Pagos:           |                   |                                     |              | \$0,00      |                |
|                           |                   |                                     |              |             | \$16 100 00    |

#### El estudiante puede Generar PDF de la factura o Pagar en Línea.

Externado Resumen de factura Generada Inicio > Resumen de factura Generada A continuación encuentra los datos relacionados con su factura de pago Datos de pago: ID de estudiante: 000155862 (Con este número podrá hacer su pago en línea) Programa académico: MEST - M Derecho del Estado Tipo de documento: OrdenpagodePecuniarios # de documento: 600216 Saldo a facturar de este # de documento: \$16,100.00 Otros Saldos: Saldo a favor: Saldo a pagar: \$19.091.321,00 Valores v fechas de vencimiento: Fecha 1: 24-ABR-2020 Valor neto 1 \$16.100,00 Pagar en Línea Generar PDF

## PASO 2. PAGO DEL CERTIFICADO.

### De esta manera el estudiante podrá visualizar las dos opciones de pago: Factura en PDF. Pago en Línea.

|                                                                    | do                              | Universidad<br>Nit 960.014<br>Calle 12 No<br>www.ucxte | Externado<br>.918-7<br>I. 1-17 Este<br>mado.edu.o       | de Colombia<br>- Bogotá D.C<br>0 | Dec                                                                                                    | ian de Pago:<br>ha de Elaboración<br>lei Excudiante:<br>cumento de Identid<br>Hanim Prop | :<br>ad:        | 600210<br>21-Abr<br>600155<br>102293                     | -2020<br>2052<br>12751<br>Cinital          |
|--------------------------------------------------------------------|---------------------------------|--------------------------------------------------------|---------------------------------------------------------|----------------------------------|----------------------------------------------------------------------------------------------------|------------------------------------------------------------------------------------------|-----------------|----------------------------------------------------------|--------------------------------------------|
| Ginese Rusia Cal                                                   | intern Rada                     | -                                                      | 00000-1                                                 | MARKS.                           |                                                                                                    | M Connection and P                                                                       |                 |                                                          |                                            |
| C.                                                                 | -                               |                                                        |                                                         |                                  | Cardonadorma.                                                                                                    |                                                                                          |                 | Danise de Free                                           |                                            |
| Consult                                                            | Mar.                            | Value                                                  |                                                         | Currents                         | 1 Per                                                                                                    | Value                                                                                    | -               |                                                          |                                            |
| Pago certificados y                                                | COP                             | \$16                                                   | ~                                                       |                                  |                                                                                                    |                                                                                          | 0               | Páguese artes de:<br>Valor a pagar:<br>Páguese artes de: | 24-ADR-2020<br>COP \$16.100<br>24-ADR-2020 |
| 1                                                                  |                                 |                                                        |                                                         |                                  | 1                                                                                                    |                                                                                          | 9               | Valor a pagar:                                           | COP \$15,100                               |
|                                                                    |                                 |                                                        |                                                         |                                  |                                                                                                    |                                                                                          | 1               |                                                          |                                            |
|                                                                    |                                 |                                                        |                                                         | COMMIN                           | ACCOMM 1                                                                                                    |                                                                                          |                 |                                                          |                                            |
| -Constant-                                                         | do                              | Universidad<br>Net 850.014<br>Calle 12 No              | Externado<br>918-7<br>5. 1-17 Ester                     | de Colombia<br>- Bogotá D.C      | Ord<br>Fac<br>Id d                                                                                                    | in de Pago:<br>In de Pago:<br>In de Claboración<br>Isi Catudiana:<br>umante de Identid   | i vitior del pe | gt en ringún calo. 2007<br>21-Abr<br>600-152<br>140302   | -2020<br>-2020<br>-2020                    |
|                                                                    | 0111010                         |                                                        |                                                         |                                  |                                                                                                    |                                                                                          |                 |                                                          |                                            |
| Realize Ro                                                         | Anduria<br>des Rede             |                                                        | Ratate                                                  | Programs<br>MART                 |                                                                                                    | Hannian Progra                                                                           | and a           |                                                          | Control                                    |
|                                                                    |                                 |                                                        | 10                                                      |                                  |                                                                                                    |                                                                                          | 17              | 1                                                        |                                            |
| Connector                                                          | age.                            | Kales                                                  |                                                         | Committee                        | And the local division of the local division of the local division | Value                                                                                    | _               | Passa, in Pag                                            | •                                          |
| Page tertilitades y                                                | cop                             | 816                                                    | ***                                                     |                                  |                                                                                                    |                                                                                          | 0               | Págunan arton de:<br>Valor a pagar:                      | 21-ADR-2020<br>COP \$16,100                |
|                                                                    |                                 |                                                        |                                                         |                                  |                                                                                                    |                                                                                          | 0               | Págunan arten de:<br>Valor a pagar:                      | COP \$16,100                               |
| Externad                                                           | do                              | Universidae<br>Ne 850.014<br>Calle 12 No<br>www.uexter | Externado<br>(918-7<br>), 1-17 Esternado<br>mado ectu o | de Colombia<br>- Bogotá D.C      | Ord<br>Fac<br>Id d                                                                                                    | en de Pago:<br>ha de Claboración<br>el Catudiana:<br>cumento de Identid                  | and:            | 00015<br>00015<br>102202                                 | 42020<br>42020<br>1052<br>12754            |
| Number P.                                                          | la di se di s                   |                                                        | Parkete                                                 | Proprieto                        |                                                                                                    | Names Prope                                                                              |                 |                                                          | Cistal                                     |
| Ginna Paula Out                                                    | islers Rady                     |                                                        | 00000-1                                                 | MARK .                           |                                                                                                    | M Connection day P                                                                       |                 |                                                          |                                            |
| Páguana Armas de:<br>24-486-2020<br>Valor a pagar:<br>COP \$16.100 |                                 |                                                        |                                                         |                                  |                                                                                                    |                                                                                          |                 |                                                          |                                            |
| Piguasa artes de:<br>24-469-2020<br>Valor a pagar:<br>COP \$16.100 |                                 |                                                        |                                                         |                                  |                                                                                                    |                                                                                          |                 |                                                          |                                            |
| Omper No.                                                          | Terro<br>Terro<br>Terro<br>Cato | Lincline<br>Finance                                    | Var                                                     | RANCO SAVA                       | (PASA                                                                                                    |                                                                                          | halosi hago     | a devokatir del vder del                                 | page en ringde sans.                       |
|                                                                    |                                 |                                                        |                                                         |                                  |                                                                                                    |                                                                                          |                 |                                                          |                                            |

#### DATOS INICIALES

| Seleccione el tipo de documento de identidad   | ~ |   |
|------------------------------------------------|---|---|
| Número de documento de identidad               |   | 0 |
| Fecha de expedición del documento de identidad | Ē | 0 |

#### Acepto la política de tratamiento de datos personales

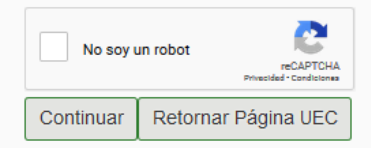

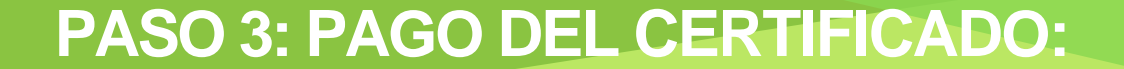

### Si el pago de la factura se vence, el estudiante deberá realizar nuevamente el proceso.

## PASO 3. SOLICITUD DEL CERTIFICADO.

### **PASO 3: SOLICITUD DEL CERTIFICADO:**

El estudiante debe realizar la solicitud del certificado únicamente a través de su correo institucional, adjuntando la factura de pago cancelada o el soporte del pago en línea, al correo de <u>posgradoderecho5@uexternado.edu.co</u>, junto con los siguientes datos:

- Nombres completos.
- Numero de identificación.
- Tipo de certificado que deseasolicitar.
- Programa académico.
- Promoción del programa.
- El plazo establecido para la elaboración de la certificación del estudiante es de 5 días hábiles a partir del día siguiente de su solicitud, y este documento le será enviado a su correo electrónico institucional.

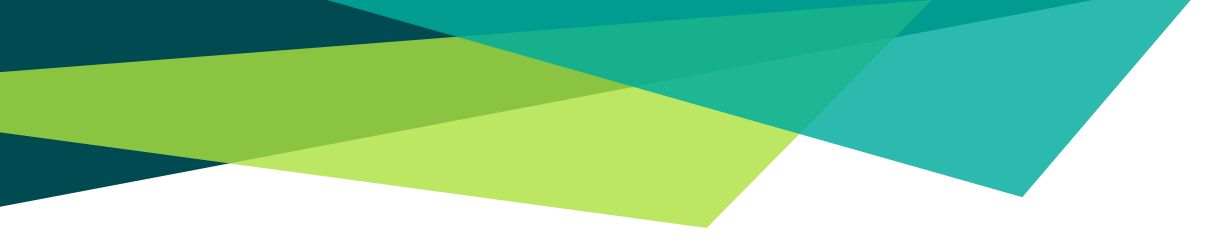

# **GRACIAS.**

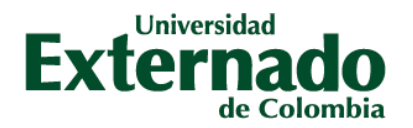

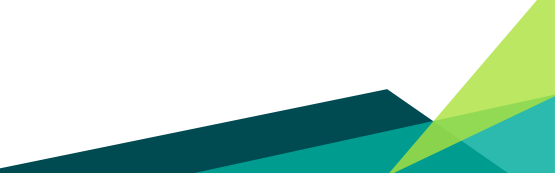

VIGILADA MINEDUCACIÓN